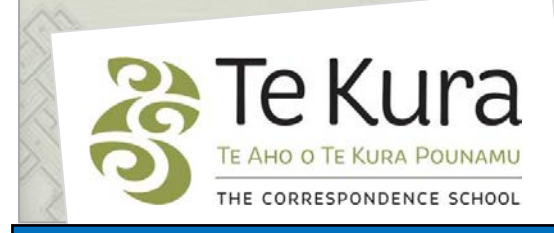

# Te Kura Enrolment System -TES

## User Guide for Schools and Dual Providers

## Part 1: How to access the TES

## Contents

| Part    | Subject                                           |   |  |
|---------|---------------------------------------------------|---|--|
| Part 1. | How to access the online system – TES             |   |  |
|         | 1.1 Before you login                              | 2 |  |
|         | <b>1.2</b> Logging in                             | 3 |  |
|         | <b>1.3</b> Logging In for existing users of TES   | 4 |  |
|         | <b>1.4</b> Logging In for first time users of TES | 4 |  |
|         | 1.5 The Welcome Page                              | 5 |  |
|         | 1.6 Service Level Agreement                       | 6 |  |
|         | 1.7 Check List                                    | 6 |  |

# Part One. How to access the online system TES

### **1.1 Before you login**

Each school has an external number. You will use this number each time you login to the Te Kura Enrolment System (TES).

If you do not have an external number, please contact either the Relationship Coordinator in your area, or the Enrolment Services team on 0800 65 99 88 extn 5044.

Prior to logging in it is useful to have the following student information handy:

- Te Kura Student ID number
- NSN
- Full name (first, middle and surname)
- Date of birth (format DD MON YYYY)

#### **Pop-up Blocker**

You will need to **allow** pop-ups for the Te Kura Enrolment System to work. To do this, please use the instructions below:

#### Internet Explorer

Go to '**Tools**' in your browser. Go down to '**Pop-up Blocker**' and click '**Turn Off Pop-up Blocker**'.

| File Edit View Favorites     | Tools Help                                          |                                |                  |              |
|------------------------------|-----------------------------------------------------|--------------------------------|------------------|--------------|
| × Google                     | Delete Browsing History<br>InPrivate Browsing       | Ctrl+Shift+Del<br>Ctrl+Shift+P |                  | Search 🔹     |
| 🚖 Favorites 🛛 👍 🙋 char       | Reopen Last Browsing Session                        |                                |                  |              |
| 😽 News and events   Intranet | InPrivate Filtering<br>InPrivate Filtering Settings | Ctrl+Shift+F                   |                  |              |
| Common Numbers               | Pop-up Blocker                                      | •                              | Block Pop-ups fr | om This Site |
|                              | SmartScreen Filter<br>Manage Add-ons                | l l                            | Turn Off Pop-up  | Blocker      |
| Wahanga                      | . Compatibility View                                |                                | 04 Sentember     |              |

#### Firefox

Go to '**Tools**' in your browser. Go down to '**Options**'.

| / <u>B</u> ookmarks | Tools                                | Help                                  |                |
|---------------------|--------------------------------------|---------------------------------------|----------------|
| < 🏠 🗖               | Wel                                  | b <u>S</u> earch                      | Ctrl+K         |
| ing Started 🔒       | <u>D</u> ownloads<br><u>A</u> dd-ons |                                       | Ctrl+J         |
| unamu               | Erro<br>Pag                          | or <u>⊂</u> onsole<br>le <u>I</u> nfo | Ctrl+Shift+J   |
|                     | Sta                                  | rt <u>P</u> rivate Browsing           | Ctrl+Shift+P   |
|                     | Clea                                 | ar Recent <u>H</u> istory             | Ctrl+Shift+Del |
| <b>,</b>            | Opt                                  | ions                                  |                |

Continued on next page

| 1.1 Before you login continued                                                                                                    |  |  |  |  |  |  |  |
|----------------------------------------------------------------------------------------------------|--|--|--|--|--|--|--|
| Another box will open. Click on<br>'Content' and un-tick 'Block pop-<br>up windows'.<br>Options<br>General Tabs<br>Content Applications<br>Privacy Security Advanced<br>Block pop-up windows<br>Content Applications<br>Privacy Security Advanced<br>Exceptions<br>Load images automatically<br>Exceptions<br>Fonts & Colors<br>Default font: Times New Roman<br>Size: 16 Advanced<br>Colors<br>Languages<br>Choose your preferred language for displaying pages<br>Choose |  |  |  |  |  |  |  |
| Click 'OK'.                                                                                                    |  |  |  |  |  |  |  |
| 1.2 Logging In                                                                                                    |  |  |  |  |  |  |  |
| Step 1. To login to TES go to our website home page by typing <u>www.tekura.school.nz</u> into the URL on your web browser.                                                                                                    |  |  |  |  |  |  |  |
| Step 2. Under the heading "ENROLLING WITH US?" click on 'Schools' login'. ENROLLING WITH US?   O How to enrol                                                                                                    |  |  |  |  |  |  |  |
| OR Schools' login<br>Parents' and Supervisors'<br>Association (TCSPSA)                                                                                                    |  |  |  |  |  |  |  |
| Step 3. Click on the 'LOGIN' link at the top of the homepage.                                                                                                    |  |  |  |  |  |  |  |
| Result: A new page will open.                                                                                                    |  |  |  |  |  |  |  |
| SUBJECTS & ENROL WITH US STUDENT SUPERVISOR DUAL TUITION ABOUT US WORKING HERE                                                                                                    |  |  |  |  |  |  |  |

Continued on next page

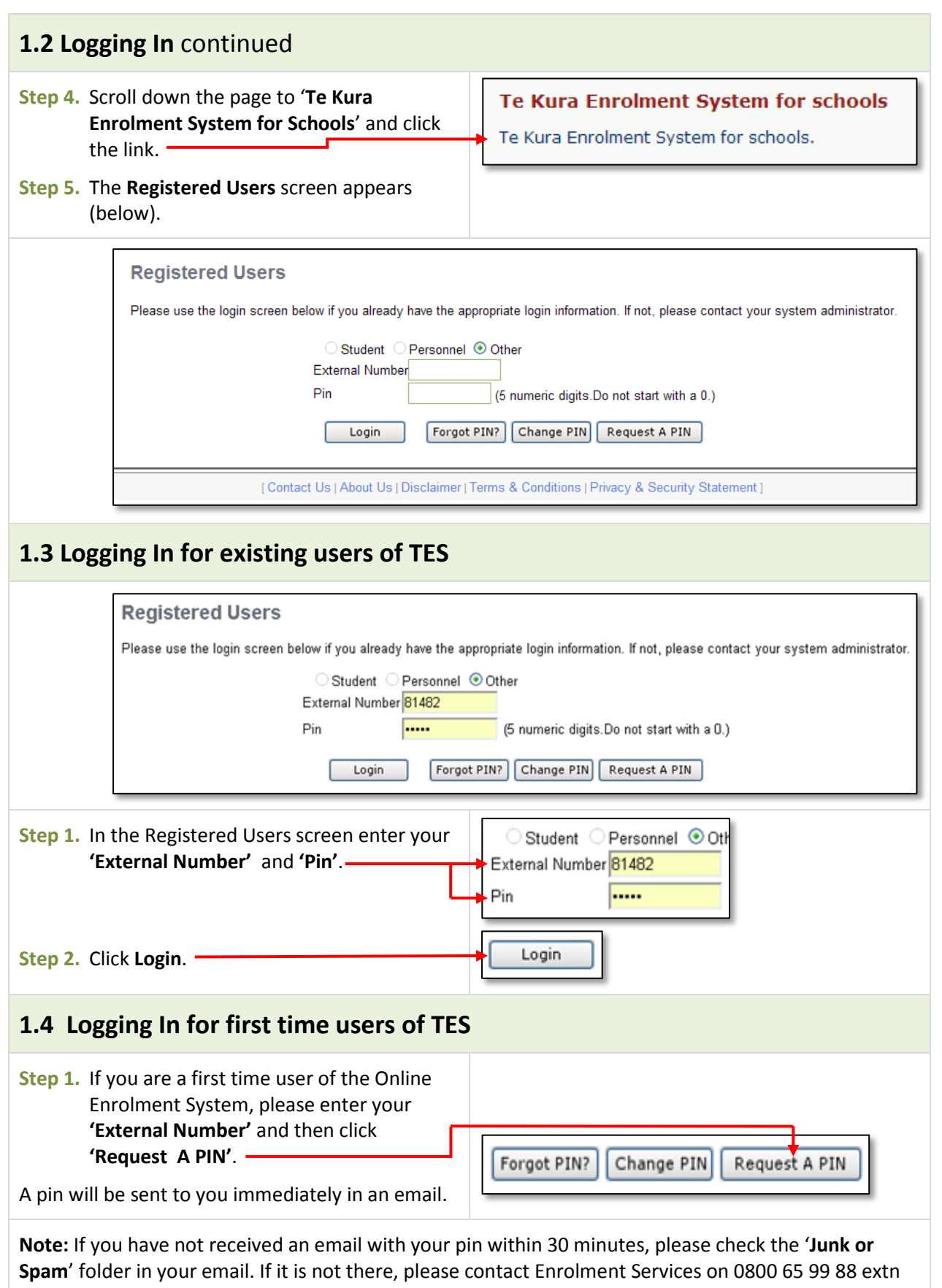

5044. Also do this if you receive an 'illegal login' message and your password needs to be reset.

### 1.5 The Welcome Page

Once you are logged in, the Welcome Page will display (below).

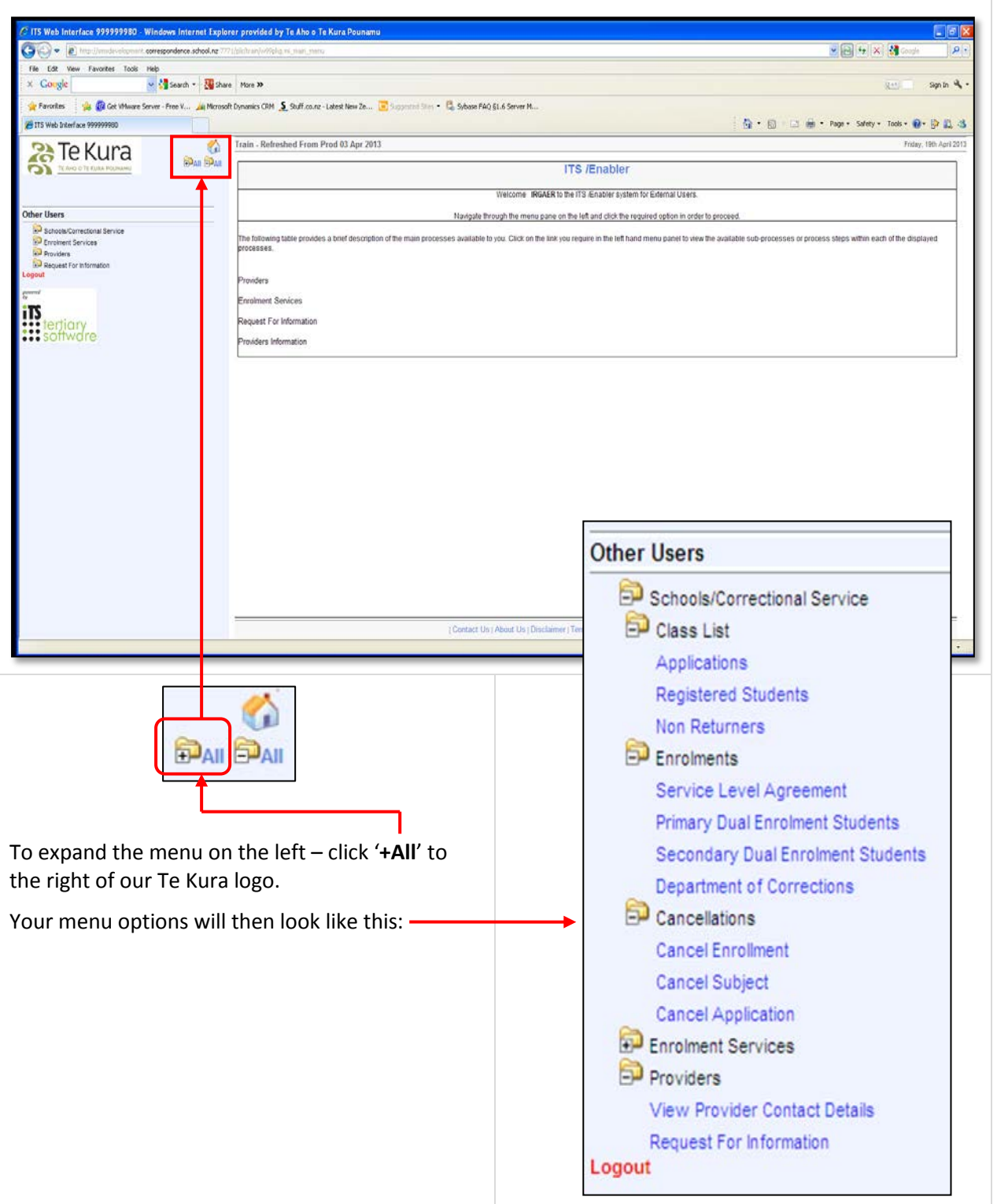

#### **1.6 Service Level Agreement**

You will need to accept the **Service Level Agreement (SLA)** online prior to submitting any applications for the new school/current year. The SLA outlines the responsibilities of Te Kura and of the dual student's school of enrolment. To read or download a copy go to <u>www.tekura.school.nz</u> then the 'Dual Tuition' page.

Please note:

• Before making the first enrolment application for the new school year click on/open 'Service Level Agreement'. A summary of the agreement will display, giving a tick box beside each section.

Enrolments

Providers

Service Level Agreement

Department of Corrections

View Provider Contact Details

Request For Information

Primary Dual Enrolment Students

Secondary Dual Enrolment Students

• When you/your school Principal have read the agreement agree to the shortened, online agreement by ticking each box. Then click "Agree" on behalf of your school/provider.

### 1.7 Check List

If you have logged in for the first time, and have accepted the **Service Level Agreement**, please check the following:

Under 'Enrolments'

Please ensure that you have access to the correct enrolment types on your menu:

- Primary schools only you are able to access the 'Primary Dual Enrolment Students' link.
- Secondary schools only you are able to access the 'Secondary Dual Enrolment Students' link.
- **Composite school (including Y7-10)** You should be able to access both of the above links.
- Department of Corrections

**Note:** If you are unable to see the correct enrolment link(s), please contact Enrolment Services immediately.

- Under 'View Provider Contact Details'
  - Check that your school's contact details are up to date.
  - 2. If they are not up to date please request to change them through ' **Request for Information'**.